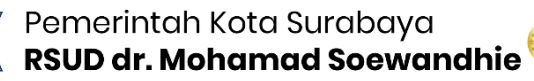

## Buku Petunjuk Penggunaan Aplikasi (User Manual Book)

# SIMPLE

(Sistem Inventaris Manajemen Pemeliharaan aLat kEsehatan)

> Disusun oleh : IPS RSUD dr M Soewandhie

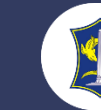

\*\*\*\*\*

#### DAFTAR ISI

| DAFTAR GAMBAR                                                                                                    | DA] | FTAR ISI                      | i  |
|----------------------------------------------------------------------------------------------------|-----|-------------------------------|----|
| CARA PENGGUNAAN APLIKASI SIMPLE.       1         1. Login       1         2. Menu Input Data Alkes       3         3. Menu Data Alkes       3         4. Menu Mutasi Alkes       4         5. Menu Pemeliharaan       5         6. Menu Kalibrasi       6         7. Sistem Barcode       7         8. LOGOUT       7 | DA  | FTAR GAMBAR                   | ii |
| 1.Login12.Menu Input Data Alkes33.Menu Data Alkes34.Menu Mutasi Alkes45.Menu Pemeliharaan56.Menu Kalibrasi67.Sistem Barcode78.LOGOUT7                                                                                                    | CA  | RA PENGGUNAAN APLIKASI SIMPLE | 1  |
| <ol> <li>Menu Input Data Alkes</li></ol>                                                                                                    | 1.  | Login                         | 1  |
| <ul> <li>Menu Data Alkes</li></ul>                                                                                                    | 2.  | Menu Input Data Alkes         | 3  |
| <ul> <li>4. Menu Mutasi Alkes</li></ul>                                                                                                    | 3.  | Menu Data Alkes               | 3  |
| <ul> <li>5. Menu Pemeliharaan</li></ul>                                                                                                    | 4.  | Menu Mutasi Alkes             | 4  |
| <ol> <li>Menu Kalibrasi</li></ol>                                                                                                    | 5.  | Menu Pemeliharaan             | 5  |
| <ol> <li>7. Sistem Barcode</li></ol>                                                                                                    | 6.  | Menu Kalibrasi                | 6  |
| 8. LOGOUT7                                                                                                    | 7.  | Sistem Barcode                | 7  |
|                                                                                                    | 8.  | LOGOUT                        | 7  |

\*\*\*\*

### DAFTAR GAMBAR

| Gambar 1.1 Address Bar url SIMPLE                       | 1 |
|---------------------------------------------------------|---|
| Gambar 1.2 Halaman Login                                | 1 |
| Gambar 1.3 Tampilan Form Halaman Dashboard              | 2 |
| Gambar 1.4 Tampilan form menu Input Data Alat Kesehatan | 3 |
| Gambar 1.5 Tampilan form menu data alat kesehatan       | 4 |
| Gambar 1.6 Tampilan menu Mutasi alat kesehatan          | 4 |
| Gambar 1.7 Tampilan Form input di menu mutasi           | 5 |
| Gambar 1.8 Tampilan Menu Pemeliharaan                   | 5 |
| Gambar 1.9 Tampilan notifikasi Email                    | 6 |
| Gambar 1.10 Tampilan Menu Kalibrasi                     | 6 |
| Gambar 1.11 Barcode Riwayat Alat                        | 7 |
| Gambar 1.12 Tampilan Riwayat Alat Ventilator            | 7 |
| Gambar 1.13 Menu Logout                                 | 8 |
| Gambar 1.14 Halaman Login                               | 8 |
|                                                         |   |

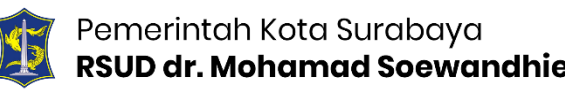

#### CARA PENGGUNAAN APLIKASI SIMPLE

#### SIMPLE

(Sistem Inventaris Manajemen Pemeliharaan aLat kEsehatan)

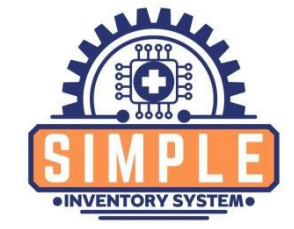

#### Gambaran Inovasi :

Program inovasi aplikasi inventaris alat kesehatan di RSUD dr Mohamad Soewandhie dengan jumlah alat lebih dari 3.000 unit yang masih manual akan dibuat digitalisasi berbasis Web yang dapat diakses dimanapun dan kapanpun. Dengan aplikasi ini kita bisa melihat data inventaris alat kesehatan, menambah data alat kesehatan baru, mencatat mutasi alat kesehatan, mendapat notifikasi jadwal pemeliharaan, mengunduh sertifikat kalibrasi serta dengan sistem barcode yang berisi riwayat alat kesehatan tersebut.

Pada halaman unit kerja inilah pengelolaan data dilakukan, cara serta langkah-langkahnya akan dipaparkan melalui pembahasan berikut:

#### 1. Login

Sebelum memasuki halaman unit kerja, anda diharuskan melakukan login terlebih dahulu. Untuk melakukannya, ikuti langkah berikut:

- a. Buka aplikasi browser yang ada pada computer anda, contohnya: Firefox, Internet Explorer, Opera, Google Chrome, Safari, dll.
- b. Ketikan alamat url pada baris alamat (address bar).

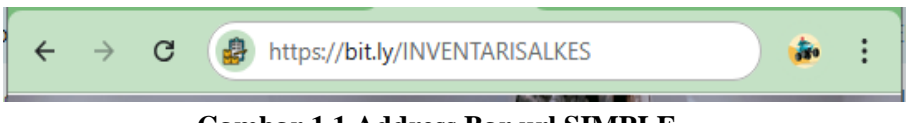

Gambar 1.1 Address Bar url SIMPLE

c. Tekan tombol Enter, maka form login untuk mengakses halaman unit kerja akan tampil. Setelah tampil form login, isikan Username dan password anda.

|       | Enter Username:                                                                    |
|-------|------------------------------------------------------------------------------------|
|       | Username                                                                           |
|       | Enter Password:                                                                    |
|       | Password                                                                           |
|       | Login                                                                              |
|       | Login to continue                                                                  |
| © 202 | 24 - All Rights Reserved. <u>RSUD.M.SOEWANDHIE</u><br>Powered by: IPSRS SOEWANDHIE |

Gambar 1.2 Halaman Login

d. Jika tidak ada kesalahan pada Username/Password yang anda isikan pada Form login, maka secara otomatis anda akan diarahkan ke halaman Utama. Berikut tampilan dan sedikit penjelasan dari setiap bagian tamplannya.

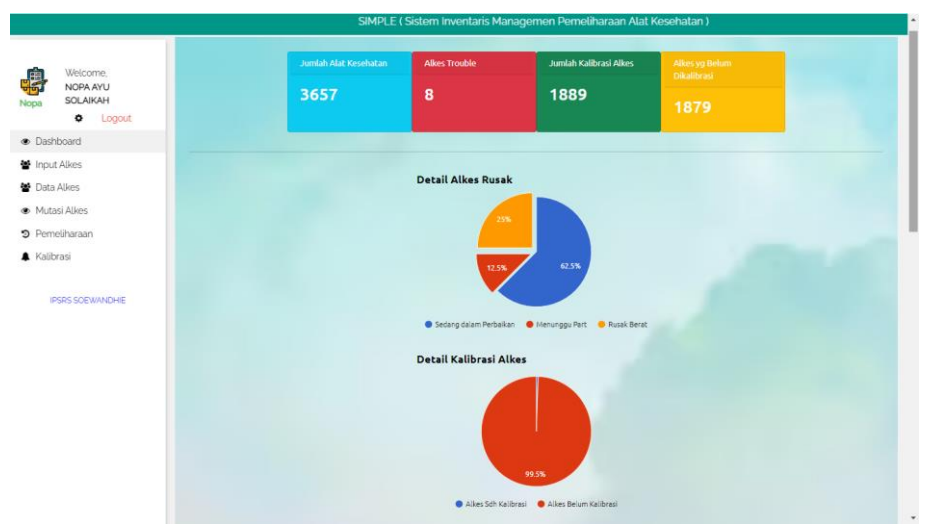

Gambar 1.3 Tampilan Form Halaman Dashboard

Gambar 1.3 merupakan halaman utama/ dashboard, didalam halaman ini terdapat data inventaris alat kesehatan dari jumlah total alat kesehatan, jumlah alat rusak, jumlah alat yang terkalibrasi dan yang belum terkalibrasi. Selain itu juga terdapat beberapa fitur menu diantaranya : Input alkes, Data alkes, Mutasi Alkes, Pemeliharaan dan kalibrasi.

#### 2. Menu Input Data Alkes

Menu Input alkes pada aplikasi ini digunakan untuk penambahan data alat kesehatan yang baru disuatu ruangan rumah sakit. Alur Input data alkes ini yaitu:

- a. Pilih/Klik menu Input alkes
- b. Akan tampil form input data alkes seperti gambar 1.4
- c. Isi data alkes seperti Nama alat kesehatan, Merk, Type, Nomor seri , tanggal kalibrasi dll.
- d. Klik Simpan Data

| INPUT ALAI   Form Input-Edit   INPUT   Pata Registrasi   Data Alles   Mutasi Alkes   Pemeiharaan   Kaibrasi   Serial Number   Serial Number   Tanggal Kalibrasi   ddimm/yyyy   Ruangan   CUNIT   Jenis Kalibrasi   Keterangan   No Register                                                                                                    | SIMPLE ( Sistem Inventaris Managemen F | emeliharaan Alat Kesehatan ) |                 |   |
|----------------------------------------------------------------------------------------------------|----------------------------------------|------------------------------|-----------------|---|
| Wickome, Nama Data Registrasi   Data Registrasi     Data Registrasi     Data Registrasi     Data Registrasi     Nama     Input Alkes     Data Registrasi     Merk     Merk     Merk     Serial Number     Remeliharaan     Kalibrasi     Imput Alkes     Serial Number     Imput Alkes     Serial Number     Imput Alkes     Serial Number     Imput Alkes     Serial Number     Imput Alkes     Serial Number     Imput Alkes     Serial Number     Imput Alkes     Serial Number     Imput Alkes     Serial Number     Imput Alkes     Imput Alkes     Serial Number     Imput Alkes     Imput Alkes     Serial Number     Imput Alkes     Imput Alkes     Imput Alkes     Imput Alkes     Imput Alkes     Imput Alkes     Imput Alkes     Imput Alkes     Imput Alkes     Imput Alkes     Imput Alkes <td< th=""><th></th><th>AI Form Input-Edit</th><th></th><th>×</th></td<>                                                                                                    |                                        | AI Form Input-Edit           |                 | × |
| Logout       Nama         Dashboard                                                                                                    | Welcome,<br>NOPA AYU<br>a SOLAIKAH     | Data Registrasi              |                 |   |
| Dashboard Input Alkes Input Alkes Data Alkes Input Alkes Input Alkes Inter Pernelharaan Kalibrasi Input Alkes Inter Inter Inte | Logout                                 | Nama                         |                 |   |
| Input Alkes Data Alkes Data Alkes Mutasi Alkes Pemeiharaan Kaibrasi  IPSRS SOEWANDHIE  IPSRS SOEWANDHIE Kaibrasi Communication Communication C | Dashboard                              |                              |                 |   |
| Data Alkes Mutasi Alkos Pemcilharaan Kalbrasi IPSRS SOEWANDHIE Kalbrasi IRSRS SOEWANDHIE Kalbrasi IRSRS SOEWANDHIE Keterangan IRUangan IRUangan IRUangan IRUangan IRUANGAN IRUANGAN IRU | Input Alkes                            | Merk                         | Туре            |   |
| Mutasi Alles     Serial Number       Pemeliharaan     Imagai Kalibrasi       Kalibrasi     Imagai Kalibrasi       IPSRS SOEWANDHIE     ACC/UNIT       Jenis Kalibrasi     Imagai Kalibrasi       Ruangan     Imagai Kalibrasi       Keterangan     Imagai Kalibrasi       No Register     Imagai Kalibrasi                                                                                                    | Data Alkes                             |                              |                 |   |
| Pemelharaan Kalibrasi Tanggai Kalibrasi ddimm/yyyy                                                                                                    | Mutasi Alkes                           | Serial Number                |                 |   |
| Kaibrasi  IPSRS SOEWANDHIE  ACC/UNIT Jenis Kalbrasi  C  Keterangan  Keterangan | Pemeliharaan                           |                              |                 |   |
| IPSRS SOEWANDHIE ACC/UNIT Jenis Kalibrasi ACC/UNIT Jenis Kalibrasi Keterangan Keterangan No Register No Register                                                                                                    | Kalibrasi                              | Tanggal Kalibrasi            |                 |   |
| IPSRS SOEWINDHE                                                                                                    |                                        | dd/mm/yyyy                   |                 |   |
| Ruangan Keterangan No Register                                                                                                    | IPSRS SOEWANDHIE                       | ACC/UNIT                     | Jenis Kalibrasi |   |
| Puangan                                                                                                    |                                        | ×                            |                 | ~ |
| Keterangan<br>No Register                                                                                                    |                                        | Ruangan                      |                 |   |
| Keterangan<br>No Register                                                                                                    |                                        |                              |                 | ~ |
| Keterangan<br>No Register                                                                                                    |                                        |                              |                 |   |
| No Register                                                                                                    |                                        | Keterangan                   |                 |   |
| No Register                                                                                                    |                                        |                              |                 |   |
|                                                                                                    |                                        | No Register                  |                 |   |
|                                                                                                    |                                        |                              |                 |   |
| History Service                                                                                                    |                                        | History Service              |                 |   |

Gambar 1.4 Tampilan form menu Input Data Alat Kesehatan

1.4 adalah tampilan dari menu input data alat kesehatan, Di dalam form ini kita harus mengisi data data alat kesehatan tersebut secara detail, dari nama alat kesehatan, merk, type, nomor seri, tanggal kalibrasi,nomor register, nama ruangan sampai dengan riwayat alat tersebut.

#### 3. Menu Data Alkes

Menu Data alkes pada aplikasi ini digunakan untuk melihat serta mencari data alat kesehatan yang ada disuatu ruangan rumah sakit.Di dalam menu ini kita dapat melihat semua data alat dari identitas alat, sertifkat kalibrasi sampai dengan riwayat alat kesehatan.

| Welcome,<br>NOPA AYU<br>SOLAIKAH<br>Cogout | DATA ALAT KESEH          | IATAN       | REFRE            | SH PDF EX       | KCEL              |          |             |             |    |
|--------------------------------------------|--------------------------|-------------|------------------|-----------------|-------------------|----------|-------------|-------------|----|
| shboard                                    |                          |             |                  |                 | _                 |          |             |             |    |
| ut Alkes                                   |                          |             |                  |                 |                   |          |             |             |    |
| ta Alkes                                   |                          |             | Semua Alkes      |                 | ~                 |          |             |             |    |
| itasi Alkes                                |                          |             | Semua Katego     | ri Kalibrasi    | ~                 |          |             |             |    |
| meliharaan                                 |                          |             | Semua Ruang      | igan            | ~                 |          |             |             |    |
| likessi                                    |                          |             | Semua Acc / U    | nit             | ~                 |          |             |             |    |
|                                            |                          |             |                  |                 |                   |          |             |             |    |
| IPSRS SOEWANDHIE                           |                          |             | ¢o K             | olom Control 🔻  |                   |          |             |             |    |
|                                            | Show 5 Y entries         |             |                  |                 |                   | Sea      | rch:        |             |    |
|                                            | Nama 🔶                   | Merk 🕴      | Туре 🕴           | Serial Number 🕴 | Tanggal Kalibrasi | ACC/UNIT | Ruangan 🕴 K | eterangan 🕴 | Ed |
|                                            | SYRINGE PUMP             | MINDRAY     | BENEFUSION SP5EX | SK10614692      |                   | UNIT     | FLAMBOYAN   |             | Ø  |
|                                            | STETOSKOP DEWASA         | ERKA        |                  |                 |                   | UNIT     | FLAMBOYAN   |             | Ø  |
|                                            | STETOSKOP DEWASA         | LITTMANN    |                  |                 |                   | UNIT     | FLAMBOYAN   |             | Ø  |
|                                            | THERMOMETER INFRARED     | POLY HEALTH |                  | RT02-22-2048    |                   | UNIT     | FLAMBOYAN   |             | ø  |
|                                            | TIMBANGAN DEWASA MEKANIK | GEA         | EB1623           |                 |                   | UNIT     | FLAMBOYAN   |             | -  |
|                                            |                          |             |                  |                 |                   |          |             |             | 6  |

Gambar 1. 5 Tampilan form menu data alat kesehatan

Gambar 1.5 merupakan tampilan dari menu data alat kesehatan, didalam menu ini semua data alat kesehatan akan ditampilkan dan dapat diunduh menjadi format PDF dan Excell. Didalam menu ini kita dapat menfilter data yang akan ditampilkan menurut ruangan, penanggung jawab ruangan, serta kategori alat sesuai yang dibutuhkan. Data yang akan ditampilkan lengkap dari identitas alat sampai dengan riwayat alat tersebut.

#### 4. Menu Mutasi Alkes

| ikmarks G Google 🛟 Face | book 🕒 Blog Opha 😕 | Download in Zidd | u 🕒 LES ELEKTRONI | KA 📀 Big Farm 📀 Funny pictures 😒 Hot Gam | e 🕒 Belajar Elektronika 🕒 OSILOSKO | -• <u>-</u><br>• -• -• | All Bo |
|-------------------------|--------------------|------------------|-------------------|------------------------------------------|------------------------------------|------------------------|--------|
|                         |                    |                  |                   |                                          |                                    |                        |        |
| Welcome,<br>NOPA AYU    | MUTASI ALA         | T KESEH/         | ATAN              |                                          |                                    | + Inpu                 |        |
| SOLAIKAH                | 5 🗸                |                  |                   |                                          | <b>Q</b> :                         |                        |        |
| ishboard                | Tanggal Mutasi 🕴   | Unit Asal 🕴      | Unit Penerima 🛛 🕴 | Nama 🔶                                   | Merk                               | Type 🕴                 | Edit   |
| out Alkes               | 2024-02-23         | RPI              | IPS               | TROLLY EMERGENCY                         | CENTRO FURNITURE SANITAIRE         | GENIUS                 | ø      |
| ta Alkes                | 2024-02-22         | LAB PK           | DEXA (VENDOR)     | AUTOMATIC GLYCOHEMOGLOBIN ANALYZER       | ARKRY                              | HA-8380V               | ø      |
| rtasi Alkes             | 0 2024-02-22       | IPS              | MICU              | PASIEN MONITOR                           | GE                                 | B850                   | ø      |
| meliharaan              | 0 2024-02-22       | MICU             | IGD               | PASIEN MONITOR                           | GE                                 | DASH 5000              | C      |
| libraci                 | 0 2024-02-22       | IGD              | IPS               | PATIENT MONITOR                          | GE                                 | Dash 5000              | C      |
| IPSRS SOEWANDHIE        | ≪ 1 ke 5 dari 5 ≫  |                  |                   |                                          |                                    | <                      | 1 )    |
|                         |                    |                  |                   |                                          |                                    |                        |        |
|                         |                    |                  |                   |                                          |                                    |                        |        |
|                         |                    |                  |                   |                                          |                                    |                        |        |
|                         |                    |                  |                   |                                          |                                    |                        |        |

Gambar 1.6 Tampilan menu Mutasi alat kesehatan

Gambar 1.6 merupakan tampilan dari menu mutasi alat kesehatan. Alat yang berpindah ruangan harus tercatat sehingga kita dapat mengetahui riwayat alat tersebut. Didalam menu ini harus memilih menu input yang ada di pojok kanan atas untuk menambah data alat yang akan dimutasi, yang kemudian kita diminta untuk mengisi data data alat tersebut seperti gambar 1.7, Data alat yang telah dimutasi akan ditampilan kembali seperti di gambar 1.6.

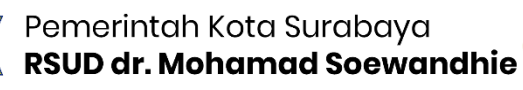

| ventari | is Managemen Peme    | liharaan Alat Kesehata |      |                 |     |           |        |
|---------|----------------------|------------------------|------|-----------------|-----|-----------|--------|
|         |                      | MUTASI ALA             | TKE  | Form Input-Edit | ×   | + Input   | ≡      |
| 2       | Welcome,<br>NOPA AYU | 5 🗸                    |      |                 | ^   |           |        |
| lopa    | SOLAIKAH             | Tanggal Mutasi 🕴       | Unit | Data Registrasi |     | 0 Type 0  | Edit 🕴 |
|         | Logout               | 0 2024-02-23           | RPI  | Tanggal Mutasi  |     | GENIUS    | C      |
| Dash    | board                | 0 2024-02-22           | LAB  | dd/mm/yyyy      | 5   | HA-8380V  | ß      |
| Input   | Alkes                | 0 2024-02-22           | IPS  | Linit Anal      |     | B850      | C      |
| Data    | Alkes                | 2024-02-22             | MICL | Unit Polar      |     | DASH 5000 | C      |
| Muta    | isi Alkes            | 0 2024-02-22           | IGD  | Unit Penerima   |     | Dash 5000 | C      |
| Perm    | eliharaan            |                        |      |                 |     |           |        |
| . Kalib | rasi                 | ≪ 1 ke 5 dari 5 ≫      |      | Nama            |     | <         | 1 >    |
|         |                      |                        |      |                 | - 1 |           |        |
| F       | SRS SOEWANDHIE       |                        |      | Merk            | _   |           |        |
|         |                      |                        |      | Type            |     |           |        |
|         |                      |                        |      | - Jho           |     |           |        |
|         |                      |                        |      |                 | - 1 |           |        |
|         |                      |                        |      | Serial Number   |     |           |        |
|         |                      |                        |      | No Register     |     |           |        |
|         |                      |                        |      |                 |     |           |        |
|         |                      |                        |      |                 |     |           |        |
|         |                      |                        |      | AKSESOTIS       |     |           |        |
|         |                      |                        |      | Keterangan      |     |           |        |

Gambar 1.7 Tampilan Form input di menu mutasi

#### 5. Menu Pemeliharaan

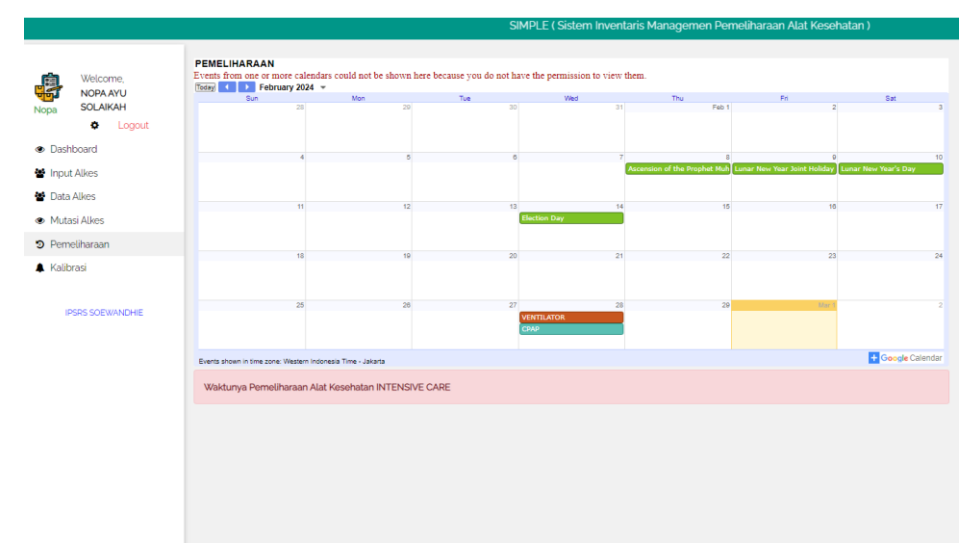

Gambar 1.8 Tampilan Menu Pemeliharaan

Gambar 1.8 merupakan tampilan dari menu pemeliharaan alat kesehatan, alat kesehatan harus dilakukan pemeliharaan, adapun jadwal pemeliharaannya berbeda beda tergantung dari kategori alat kesehatan tersebut. Didalam menu ini kita akan diingatkan dengan dimunculkannya notifikasi atau peringatan di web serta di email yang berisi daftar alat yang harus dilakukan pemeliharaan. Seperti gambar 1.9 merupakan notifikasi yang dikirim ke email admin yang berisikan daftar nama alat yang harus dilakukan pemeliharaan dihari tersebut.

|           | M PEM         | 1ELIHARAAN VE  | NTILATOR_I ×    | +           |                                                                                                  |                                                                                                    |                                                                               |                                                                                                    |                                                                                                   |                                                                         |                                                                                             |             |                |      |                     |            |          | -     | · 6               | ×           |
|-----------|---------------|----------------|-----------------|-------------|--------------------------------------------------------------------------------------------------|----------------------------------------------------------------------------------------------------|-------------------------------------------------------------------------------|----------------------------------------------------------------------------------------------------|---------------------------------------------------------------------------------------------------|-------------------------------------------------------------------------|---------------------------------------------------------------------------------------------|-------------|----------------|------|---------------------|------------|----------|-------|-------------------|-------------|
| ÷         | → C           | 9 💼 ma         | iil.google.com/ | /mail/u/0   | )/#inbo>                                                                                         | <pre>(/FMfcgz0)</pre>                                                                                                | SxRxDXS                                                                       | WSpBQvN                                                                                            | lcfGjfzWnCs                                                                                       | sfq                                                                     |                                                                                             |             |                |      |                     | ا ♦        | ≡J       | 坐     |                   | <b>()</b> : |
| \star Boo | okmarks       | G Google       | 😝 Facebook      | 🕒 Blo       | g Opha                                                                                           | 😕 Down                                                                                                    | load in Zi                                                                    | ddu 🕒 I                                                                                            | LES ELEKTRON                                                                                      | NIKA:                                                                   | 🚯 Big Farm                                                                                  | n 🚯 Funny p | oictures 🚯 Hot | Game | Belajar Elektronika |            | > »      | •     | 🗅 All B           | ookmarks    |
| =         | M             | Gmail          |                 | Q Te        | elusuri (                                                                                        | email                                                                                                    |                                                                               |                                                                                                    |                                                                                                   |                                                                         |                                                                                             |             |                | :    | ŧ                   |            | ?        | ٤     |                   |             |
| 0         | Tulis         |                |                 | ÷           | ¥                                                                                                | 0                                                                                                    |                                                                               | 5                                                                                                  | 0 64                                                                                              | ₽                                                                       | D                                                                                           |             |                |      |                     | 2 dari 184 | ```      | /     | · •               | ۵           |
|           | Kota          | ak Masuk       | 40              |             | <b>inven</b><br>kepada                                                                           | <b>taris.rsu</b><br>a veriko27,                                                                                      | <b>d.soewa</b><br>nurillahfu                                                  | andhie@g<br>ad, saya 👻                                                                             | gmail.com                                                                                         |                                                                         |                                                                                             |             |                |      | 14.48 (8 jam ya     | ng lalu) 🕁 | ٢        | ¢     | :                 |             |
| ☆<br>©    | Berb<br>Ditur | ointang<br>nda |                 |             | Beriku<br>1. VEN<br>2. VEN                                                                       | it List Alat<br>NTILATOR<br>NTILATOR                                                                                 | Ventilator<br>HAN<br>HAN                                                      | Yang Aka<br>MILTON<br>MILTON                                                                       | n di Mainten<br>HAMILTO<br>HAMILTO                                                                | iance:<br>N G5<br>N G5                                                  | 7289<br>9297                                                                                |             |                |      |                     |            |          |       |                   | 0           |
| Þ         | Terki<br>Draf | irim<br>F      | 2               |             | 3. VEI<br>4. VEI<br>5. VEI                                                                       | NTILATOR<br>NTILATOR<br>NTILATOR                                                                                     | HAM<br>HAM<br>HAM                                                             | AILTON<br>AILTON<br>AILTON                                                                         | HAMILTO<br>HAMILTO<br>HAMILTO                                                                     | N G5<br>N G5<br>N G5                                                    | 11425<br>16125<br>7406                                                                      |             |                |      |                     |            |          |       |                   | *           |
| ~         | Seler         | ngkapnya       |                 |             | 6. VEN<br>7. VEN<br>8. VEN                                                                       | NTILATOR<br>NTILATOR<br>NTILATOR                                                                                     | HAM<br>HAM<br>HAM                                                             | AILTON<br>AILTON<br>AILTON                                                                         | HAMILTO<br>HAMILTO<br>HAMILTO                                                                     | N G5<br>N C2<br>N C2                                                    | 9294<br>5883<br>7616                                                                        |             |                |      |                     |            |          |       |                   | +           |
| Lab       | oel<br>Note   | 15             | +               |             | 9. VEI<br>10. VE<br>11. VE<br>12. VE<br>13. VE<br>14. VE<br>15. VE<br>16. VE<br>17. VE<br>18. VE | NTILATOR<br>ENTILATO<br>ENTILATO<br>ENTILATO<br>ENTILATO<br>ENTILATO<br>ENTILATO<br>ENTILATO<br>ENTILATO<br>ENTILATO | : HAN<br>R HA<br>R HA<br>R HA<br>R HA<br>R MI<br>R BE<br>R HA<br>R HA<br>R HA | MILTON<br>MILTON<br>MILTON<br>MILTON<br>MILTON<br>NDRAY<br>ELLAVISTA<br>MILTON<br>MILTON<br>MILTON | HAMILTO<br>HAMILTO<br>HAMILTO<br>HAMILTO<br>SV300<br>1000<br>HAMILTO<br>C2<br>LTV 2 22<br>HAMILTO | N C2<br>ON C2<br>ON C2<br>ON T1<br>ON T1<br>6:<br>ON G5<br>200<br>ON G5 | 5790<br>5806<br>5811<br>21578<br>3005020134<br>MB 153477<br>15433<br>5813<br>RO2237<br>2640 |             |                |      |                     |            |          |       |                   | >           |
| 4         | ۶т            | Type here to   | search          | <b>~</b> /~ | 7                                                                                                | . 0                                                                                                    | W                                                                             |                                                                                                    |                                                                                                   |                                                                         |                                                                                             |             |                |      |                     | ^          | <b>1</b> | ¢1) ( | 23:09<br>1/03/202 | 4 🖏         |

Gambar 1.9 Tampilan notifikasi Email

#### 6. Menu Kalibrasi

| ✓                                | +                                                          |             |           |                   |                     | -            | o   |
|----------------------------------|------------------------------------------------------------|-------------|-----------|-------------------|---------------------|--------------|-----|
| ← → C 😅 script.google.com        | n/macros/s/AKfycbzvlfpSNQNbndLUSAN9bFE1r3DiwPGJ4HklEMv8RF2 |             |           |                   |                     | * 🛛          | - ¢ |
|                                  | SIMPLE ( Sistem Inver                                      | itaris Mana | jemen Pem | eliharaan Alat Ke | esehatan )          |              |     |
| 🛱 Welcome,                       | DATA KALIBRASI ALAT KESI                                   | EHATA       | N         |                   |                     |              |     |
| lopa SOLAIKAH                    | Info! Ada 1879 Alkes yang belum dikalibrasi                |             |           |                   |                     |              |     |
| Dashboard                        | Show 10 v entries                                          |             |           |                   | Search:             |              |     |
| Input Alkes                      | Nama 🔶                                                     | Merk 🕴      | Type 🕴    | Serial Number 🍦   | Tanggal Kalibrasi 🕴 | Ruangan 🍦    |     |
| Data Alkes                       | BEDSIDE MONITOR / PASIEN MONITOR                           | GE          | DASH 4000 | SHQ121874285A     | 1-Feb-2023          | BOUGENVILLE  |     |
| <ul> <li>Mutasi Alkes</li> </ul> | BEDSIDE MONITOR / PASIEN MONITOR                           | GE          | DASH 4000 | SHQ121874315A     | 19-Jun-2023         | BOUGENVILLE  |     |
| Pemeliharaan                     | BLOOD PRESSURE MONITOR / TENSIMETER DIGITAL                | TENSIONE    | 1A        | B2012044054       | 19-Jun-2023         | BOUGENVILLE  |     |
| Kalibrasi                        | BLOOD PRESSURE MONITOR / TENSIMETER DIGITAL                | TENSIONE    | 1A        | B2012044053       | 19-Jun-2023         | BOUGENVILLE  |     |
|                                  | ECG / ELECTROCARDIOGRAPH                                   | GE          | MAC 1200  | 550064510         |                     | BOUGENVILLE  |     |
| IPSRS SOEWANDHIE                 | INFUSION PUMP                                              | TERUMO      | LF600N    | 170201047         | 19-Jun-2023         | BOUGENVILLE  |     |
|                                  | INFUSION PUMP                                              | B-BRAUN     | 8712379   | 109409            | 12-Jun-2023         | BOUGENVILLE  |     |
|                                  | NEBULIZER                                                  | OMRON       | NE-C900   | 20150500002UF     | 3-Jul-2023          | BOUGENVILLE  |     |
|                                  | NEBULIZER                                                  | OMRON       | NE-C28    | 20120303374UF     | 19-Jun-2023         | BOUGENVILLE  |     |
|                                  |                                                            | CRII        |           |                   | 19- Jun-2023        | BOLIGENVILLE |     |

Gambar 1.10 Tampilan Menu Kalibrasi

Gambar 1.10 merupakan tampilan dari menu kalibrasi. Pada halaman kalibrasi ini berfungsi untuk melaporkan data alat Kesehatan yang telah terkalibrasi dan yang belum terkalibrasi di RSUD dr Mohammad Soewandhie. Selain itu didalam menu ini kita dapat mendownload sertifikat kalibrasi alat tersebut.

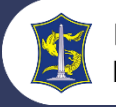

#### 7. Sistem Barcode

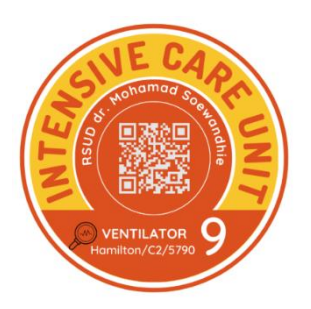

Gambar 1.11 Barcode Riwayat Alat

Gambar 1.11 merupakan contoh dari salah satu barcode riwayat alat yang tertempel di alat kesehatan. Riwayat alat kesehatan dapat kita lihat dengan cara dengan cara men-scan barcode tersebut melalui handphone, maka data identitas dan riwayat alat kesehatan seperti pemeliharaan serta perbaikan alat tersebut akan muncul. Adapun contoh dari hasil barcode alat kesehatan seperti gambar 1.12.

|             |              |                         |                 | RSUD dr. MOHAMAD S      | SOEWANDHIE<br>N SARANA MEDIS | <b>\$</b>   |
|-------------|--------------|-------------------------|-----------------|-------------------------|------------------------------|-------------|
|             |              |                         |                 | SERVICE LOG             |                              |             |
|             |              | NAMA ALAT               |                 | MERK                    | TYPE                         | YEAR        |
|             |              | VENTILATOR              |                 | HAMILTON                | C2                           | -           |
|             |              | SERIAL NUMBER           |                 | NO REGISTER             | KALIBRASI                    | RUANGAN     |
|             |              | 5790                    |                 | -                       | 14-Jun-2023                  | ICU         |
|             |              |                         |                 |                         |                              |             |
| Date        | Report Type  | Report Problem          |                 | Solution                | System State                 | us Engineer |
| 28 Jul 2021 | Perbaikan    | O2 supply failed        | Penggantian     | 02 Cell                 | READY                        | NOPA        |
| 9 Mar 2022  | Pemeliharaan | pengecekan (PM)         | Blower time 4   | 4%, service timer 968 h | READY                        | NOPA        |
| 23 Jun 2022 | Perbaikan    | O2 cell needed cal      | perbaikan Kr    | nop trim                | READY                        | NOPA        |
| 26 Jun 2022 | Pemeliharaan | Pengecekan (PM)         | ganti Filter he | epa, dust filter        | READY                        | NOPA        |
| 27 Sep 2022 | Perbaikan    | 02 cell Gagal Kalibrasi | Penggantian     | 02 Cell                 | READY                        | NOPA        |
| 10 Okt 2022 | Perbaikan    | Low Oksigen             | Penggantian     | HPO inlet               | READY                        | NOPA        |
| 13 Okt 2022 | pemeliharan  | pemeliharan             | pengecekan      | dgn IMT (PM 3)          | READY                        | NOPA        |
| 1 Des 2022  | pemeliharan  | pemeliharan             | PM vendor k     | e 4                     | READY                        | NOPA        |
| 13 Feb 2023 | Perbaikan    | 02 cell Gagal Kalibrasi | Ganti 02 cell   |                         | READY                        | NOPA        |
| 20 Feb 2023 | pemeliharan  | pemeliharan             | pm vendor ke    | e 1                     | READY                        | NOPA        |
| 31 Mar 2023 | Perbaikan    | 0xygen Supply Failed    | Ganti HPO Ir    | nlet                    | READY                        | NOPA        |
| 31 Agu 2023 | pemeliharan  | pemeliharan             | pengecekan      | dgn IMT Blower 63%      | READY                        | NOPA        |
| 15 Nov 2023 | pemeliharan  | pemeliharan             | PM vendor k     | e 4                     | READY                        | NOPA        |
| 25 Jan 2024 | pemeliharan  | pemeliharan             | PM vendor k     | e 1                     | READY                        | FUAD        |
|             |              |                         |                 |                         |                              |             |
|             |              |                         |                 |                         |                              |             |
|             |              |                         |                 |                         |                              |             |
|             |              |                         | -               |                         |                              |             |
|             |              |                         |                 |                         |                              |             |

Gambar 1.12 Tampilan Riwayat Alat Ventilator

#### 8. LOGOUT

Untuk mengakhiri kegiatan paka aplikasi SIMPLE, klik menu Logout seperti gambar di bawah ini.

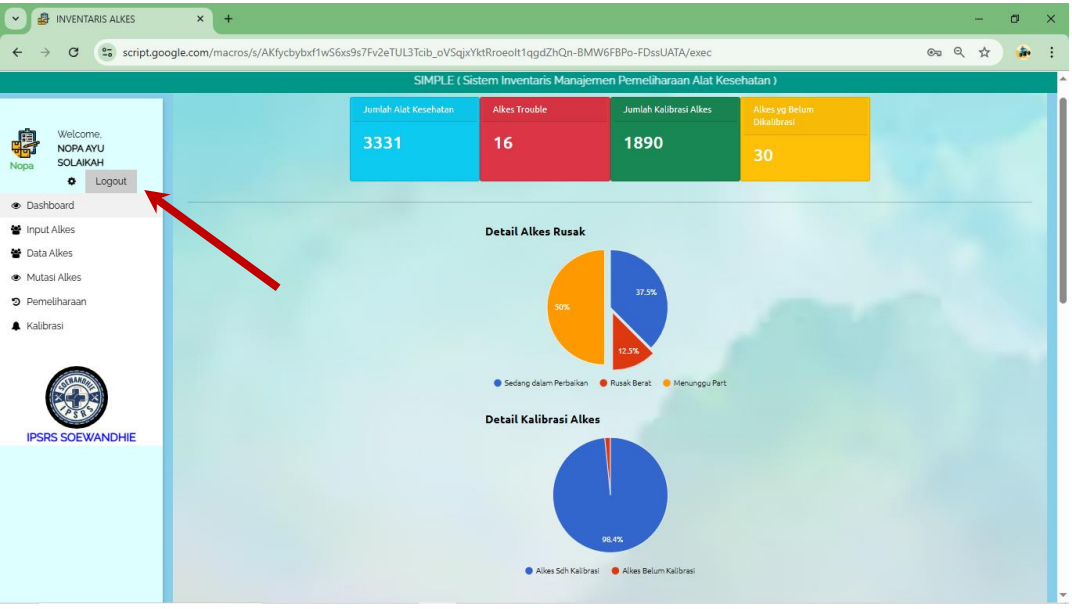

Gambar 1.13 Menu Logout

Setelah diklik, maka secara otomatis anda akan diarahkan kembali ke halaman utama (Login) seperti gambar di bawah ini.

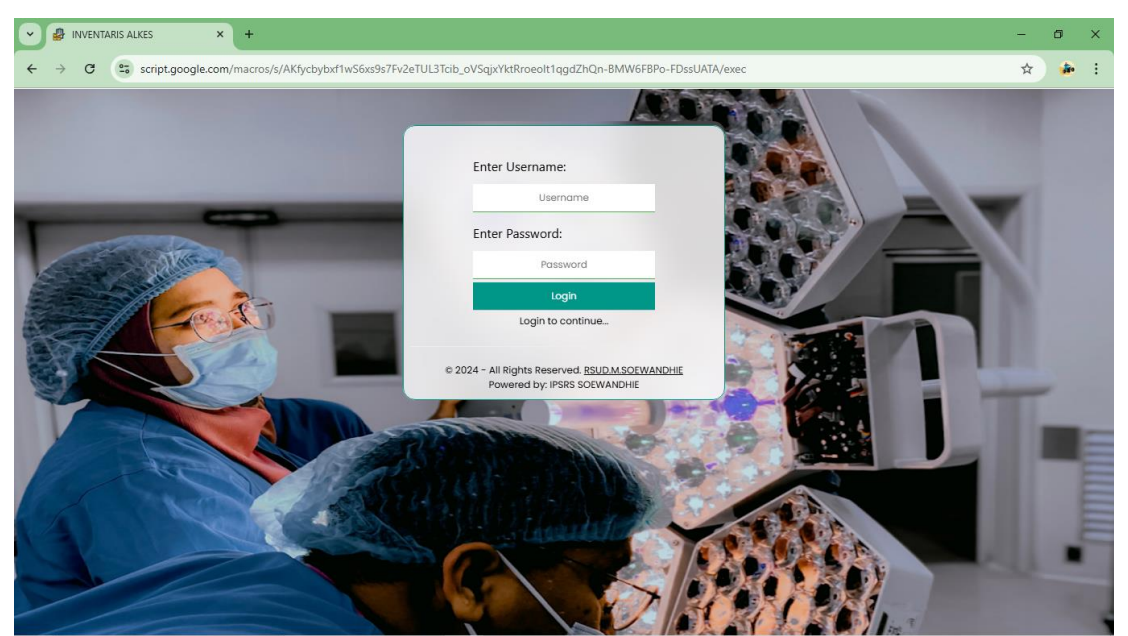

Gambar 1.14 Halaman Login